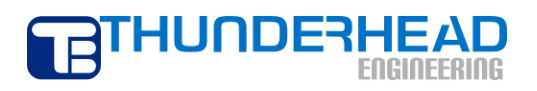

403 Poyntz Avenue, Suite B Manhattan, KS 66502 USA +1.785.770.8511 www.thunderheadeng.com

# **TOUGH2** Example:

# Setting Single-Phase, Time-Dependent, Essential (Direchlet) Boundary Conditions

PetraSim 5

# **Table of Contents**

| Acknowledgements                                                               | iv |
|--------------------------------------------------------------------------------|----|
| Setting Multi-Phase, Time Dependent, Essential (Dirichlet) Boundary Conditions | 1  |
| Create a Simple Model                                                          | 1  |
| Generate the Mesh                                                              | 2  |
| Material Properties                                                            | 2  |
| Define Temperature Boundary Condition in Thin Cell                             | 2  |
| Heat Flow into Boundary Condition Cell                                         | 3  |
| Initial Conditions                                                             | 5  |
| Edit Solution Controls                                                         | 5  |
| Edit Output Controls                                                           | 5  |
| Save and Run                                                                   | 5  |
| View Time History Plots                                                        | 5  |
| Boundary Condition using Thin Cell and Polygonal Mesh                          | 8  |
| Summary                                                                        | 10 |

## Disclaimer

Thunderhead Engineering makes no warranty, expressed or implied, to users of PetraSim, and accepts no responsibility for its use. Users of PetraSim assume sole responsibility under Federal law for determining the appropriateness of its use in any particular application; for any conclusions drawn from the results of its use; and for any actions taken or not taken as a result of analyses performed using these tools.

Users are warned that PetraSim is intended for use only by those competent in the field of multi-phase, multi-component fluid flow in porous and fractured media. PetraSim is intended only to supplement the informed judgment of the qualified user. The software package is a computer model that may or may not have predictive capability when applied to a specific set of factual circumstances. Lack of accurate predictions by the model could lead to erroneous conclusions. All results should be evaluated by an informed user.

Throughout this document, the mention of computer hardware or commercial software does not constitute endorsement by Thunderhead Engineering, nor does it indicate that the products are necessarily those best suited for the intended purpose.

## Acknowledgements

We thank Karsten Pruess, Tianfu Xu, George Moridis, Michael Kowalsky, Curt Oldenburg, and Stefan Finsterle in the Earth Sciences Division of Lawrence Berkeley National Laboratory for their gracious responses to our many questions. We also thank Ron Falta at Clemson University and Alfredo Battistelli at Aquater S.p.A., Italy, for their help with T2VOC and TMVOC. Without TOUGH2, T2VOC, TOUGHREACT, and TOUGH-Fx/HYDRATE, PetraSim would not exist.

In preparing this manual, we have liberally used descriptions from the user manuals for the TOUGH family of codes. Links to download the TOUGH manuals are given at <a href="http://www.petrasim.com">http://www.petrasim.com</a>. More information about the TOUGH family of codes can be found at: <a href="http://www-esd.lbl.gov/TOUGH2/">http://www-esd.lbl.gov/TOUGH2/</a>. Printed copies of the user manuals may be obtained from Karsten Pruess at <a href="http://www.petras@lbl.gov">K\_Pruess@lbl.gov</a>.

The original development of PetraSim was funded by a Small Business Innovative Research grant from the U.S. Department of Energy. Additional funding was provided by a private consortium for the TOUGHREACT version and by the U.S. Department of Energy NETL for the TOUGH-Fx/HYDRATE version.

We most sincerely thank our users for their feedback and support.

## Setting Multi-Phase, Time Dependent, Essential (Dirichlet) Boundary Conditions

In this example we demonstrate how to apply time-dependent temperature boundary conditions for single phase problems. The user should refer to the PetraSim manual and the corresponding multi-phase example for further discussion.

In this description, we use a thin layer to define the boundary conditions. An alternate is to use "extra cells", as illustrated in the multi-phase example. We first illustrate the basic concepts using a simple cube. We then demonstrate how to apply time-dependent boundary conditions to a more complex model.

#### **Create a Simple Model**

Following the instructions already presented in previous example problems, make a new model using EOS1 and dimensions of 10x10x10 meters. To define a thin layer on the top of the model:

- 1. In the Tree View, expand the Layers node and click Default
- 2. On the Edit menu, click Properties...
- 3. In **Dz** click **Custom**
- 4. In the first row **Fraction** box type 0.999 and in the **Cells** box type 1 (Figure 1)
- 5. In the second row **Fraction** box type 0.001 and in the **Cells** box type 1 (Figure 1)
- 6. Click **OK** to save changes to the default layer

| Edit Layers |    |            |                |        |   |              |
|-------------|----|------------|----------------|--------|---|--------------|
| Default     | ^  | Properties | Initial Condit | ions   |   |              |
|             |    | Name:      | Default        |        |   |              |
|             |    | Color:     |                |        |   |              |
|             |    | Material:  | Auto 👻         | ROCK1  |   |              |
|             |    | Top:       | Constant 🖣     | 10.0   |   |              |
|             |    | Base:      | Constant 🖣     | • 0.0  |   |              |
|             |    | Dz:        | 🔘 Regular      | Oustom |   |              |
|             |    | Fr         | action         | Cells  |   | 🕾 Remove Row |
|             |    | 1          | 0.999          |        | 1 |              |
|             | -  | 2          | 1.0E-03        |        | 1 | A Move Up    |
|             |    | *          |                |        |   |              |
| Nev         | N  |            |                |        |   | W Move Down  |
| Dele        | te |            |                |        |   |              |

Figure 1: Input of cell sizes

If you close and reopen the **Edit Layers** dialog, you will notice that **Dz** has been changed to a **Regular** mesh with a **Factor** of *1.001E-03*. This is an alternate way to describe the same sizes for two elements.

#### **Generate the Mesh**

We now need to generate the mesh:

- 1. On the **Model** menu, click **Create Mesh**
- 2. For Mesh Type, select Regular
- 3. In the **X Cells** box, type 1
- 4. In the **Y Cells** box, type 1
- 5. Click **OK** to create the mesh

### **Material Properties**

The large model cell uses the default material properties. However, for the temperature boundary condition cell, we want only heat to flow into or out of the cell, not any fluid. This can be accomplished by making a special material that has zero permeability. In addition, we specify a small porosity so that we can use the solid properties for our heat capacity calculations and neglect the heat capacity of the small amount of fluid in the cell.

To make a new material to use in applying the temperature boundary conditions:

- 1. On the **Properties** menu, click **Edit Materials...**
- 2. In the Material Data dialog, click **New**
- 3. In the **Name** box, type *TEMP*
- 4. Click **OK** to create the new material, by default, the new material data will be based on theROCK1 data
- 5. For the *TEMP* material, change the value in the **Porosity** box to *0.001*.
- 6. For the *TEMP* material, in all three **Permeability** boxes (X, Y, and Z), type *0.0*. There will be no flow into the cell.

Click **OK** to save changes and exit the **Edit Materials** dialog.

### **Define Temperature Boundary Condition in Thin Cell**

To modify the thin cell so that it defines a temperature boundary condition:

- 1. Spin the model and click on the top. This should select only the thin cell.
- 2. Right-click and select Edit Cells...
- 3. In the **Cell Name** box, type *TempBC*
- 4. In the **Vol. Factor** box, type *1.0E20* (the volume of the cell will be the actual volume, 1, times the factor, for a volume of 1.0E20 m<sup>3</sup>.
- 5. In the Material list, select TEMP (we want to use the special boundary condition material)

We will return to define sources /sinks in the extra cell. We use the default initial conditions in the boundary condition cell. To turn on detailed printing of time history data:

- 1. Click the **Print Options** tab
- 2. Click to select both print options.

#### Heat Flow into Boundary Condition Cell

We have now created a boundary condition cell that has a volume of 1.0E20 m<sup>3</sup>, a density of 2600 kg/m<sup>3</sup>, a porosity of 0.001, and a specific heat of 1000 J/kg-C. For this example, we will specify a sinusoidal temperature history with an average of 100 °C, an amplitude of 50 °C, and a period of 30 days, Figure 2.

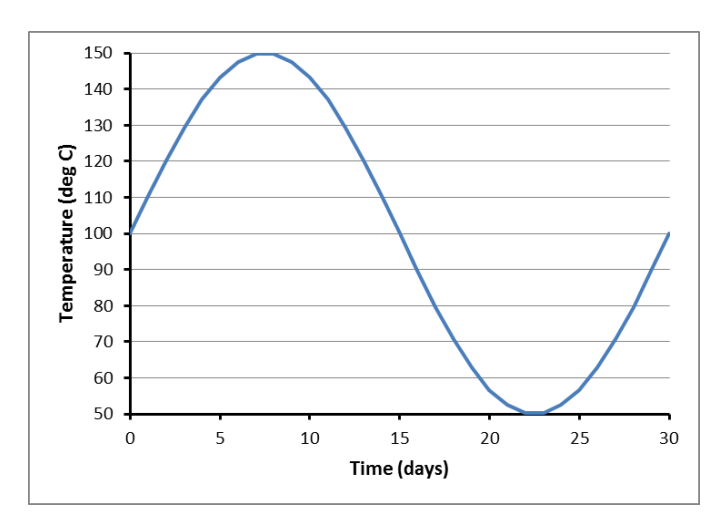

Figure 2: Desired boundary condition temperature history

We calculate the heat flow as follows:

$$\dot{Q} = V \rho c_p \frac{\Delta T}{\Delta t}$$

where  $\dot{Q}$  is the heat flow, V is the cell volume,  $\rho$  is the rock density,  $c_p$  is the rock heat capacity,  $\Delta T$  is the change in temperature, and  $\Delta t$  is the change in time. Note that since the porosity is very small, we only use the rock properties and apply this to the entire cell volume. The calculated heat flows to obtain the desired temperature time history are shown in Table 1.

| Time |         | Temp     |                 |  |
|------|---------|----------|-----------------|--|
| Day  | Sec     | (C)      | Heat Flow       |  |
| 0    | 0       | 100      | 3.12830090E+22  |  |
| 1    | 86400   | 110.3956 | 2.99157914E+22  |  |
| 2    | 172800  | 120.3368 | 2.72411102E+22  |  |
| 3    | 259200  | 129.3893 | 2.33758617E+22  |  |
| 4    | 345600  | 137.1572 | 1.84889759E+22  |  |
| 5    | 432000  | 143.3013 | 1.27940331E+22  |  |
| 6    | 518400  | 147.5528 | 6.53992972E+21  |  |
| 7    | 604800  | 149.7261 | 0.0000000E+00   |  |
| 8    | 691200  | 149.7261 | -6.53992972E+21 |  |
| 9    | 777600  | 147.5528 | -1.27940331E+22 |  |
| 10   | 864000  | 143.3013 | -1.84889759E+22 |  |
| 11   | 950400  | 137.1572 | -2.33758617E+22 |  |
| 12   | 1036800 | 129.3893 | -2.72411102E+22 |  |
| 13   | 1123200 | 120.3368 | -2.99157914E+22 |  |
| 14   | 1209600 | 110.3956 | -3.12830090E+22 |  |
| 15   | 1296000 | 100      | -3.12830090E+22 |  |
| 16   | 1382400 | 89.60442 | -2.99157914E+22 |  |
| 17   | 1468800 | 79.66317 | -2.72411102E+22 |  |
| 18   | 1555200 | 70.61074 | -2.33758617E+22 |  |
| 19   | 1641600 | 62.84276 | -1.84889759E+22 |  |
| 20   | 1728000 | 56.69873 | -1.27940331E+22 |  |
| 21   | 1814400 | 52.44717 | -6.53992972E+21 |  |
| 22   | 1900800 | 50.27391 | 0.0000000E+00   |  |
| 23   | 1987200 | 50.27391 | 6.53992972E+21  |  |
| 24   | 2073600 | 52.44717 | 1.27940331E+22  |  |
| 25   | 2160000 | 56.69873 | 1.84889759E+22  |  |
| 26   | 2246400 | 62.84276 | 2.33758617E+22  |  |
| 27   | 2332800 | 70.61074 | 2.72411102E+22  |  |
| 28   | 2419200 | 79.66317 | 2.99157914E+22  |  |
| 29   | 2505600 | 89.60442 | 3.12830090E+22  |  |
| 30   | 2592000 | 100      | 1.00308642E+22  |  |

Table 1: Calculated heat flow to change boundary cell to desired temperature

To specify this heat flow into the boundary cell:

- 1. Double-click the thin top cell to edit it.
- 2. Click the Sources/Sinks tab
- 3. Click Heat In
- 4. In the options list, select **Table**
- 5. Click the **Edit** button and type (or paste) the values shown Table 1
- 6. Click **OK** to save changes and exit the **Heat Rates** dialog

Click **OK** to save changes and exit the **Edit Cell Data** dialog.

#### **Initial Conditions**

The initial conditions for the model should be a single phase temperature of 100  $^{\circ}$ C and a pressure of 1.0E6 Pa.

#### **Edit Solution Controls**

Parameters relating to the solver and time stepping can be found in the Solution Controls dialog.

To specify the simulation end time:

- 1. On the Analysis menu, click Solution Controls
- 2. In the End Time list, click User Defined and type *30 days*
- 3. In the Max Time Step list, click User Defined and type 1 days
- 4. Click the Weighting tab
- 5. For **Permeability at Interface** list, click **Harmonic Weighted**. This will ensure that the permeability at the interface for fluid flow into and out of the boundary will be zero (see the PetraSim user manual and the TOUGH2 user manual for a supporting discussion)
- 6. Click the **Options** tab
- 7. For Boundary condition Interpolation, click Rigorous Step
- 8. Click OK

#### **Edit Output Controls**

By default, the simulation will print output every 100 time steps. For this simulation, we will specify output every time step.

To specify the output frequency:

- 1. On the Analysis menu, click Output Controls
- 2. In the **Print and Plot Every # Steps** box, type 1
- 3. Click OK

#### Save and Run

The input is complete and you can run the simulation.

#### **View Time History Plots**

To view time history plots:

- 1. On the PetraSim **Results** menu, click **Cell History Plots**
- 2. In the Variable list, click T (deg C)
- 3. In the **Cell Name** list, click **TempBC**
- 4. In the Cell Time History window, on the **File** menu, click **Export Data...** and save the data.
- 5. You can then import the data and compare the calculated boundary condition temperatures to the desired values, as shown in Figure 3.

6. In the Cell Name list, click Cell 1 (the large cell) to view the time history of the temperature in the model cell. This response shows a temperature change from 100 °C to a maximum of 100.5983 °C, Figure 4. A hand calculation gives an analytic value of 100.597 °C.

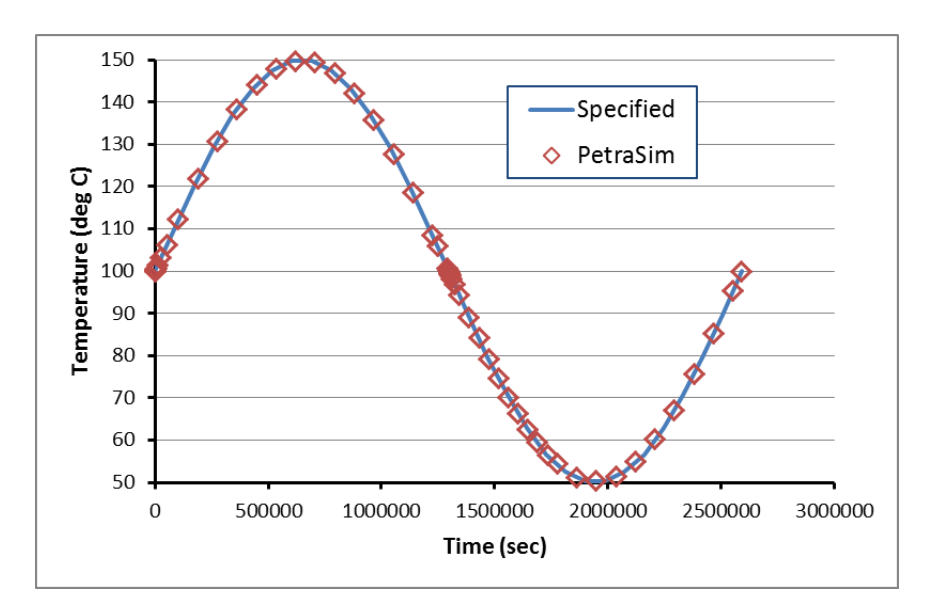

Figure 3: Comparison of calculated and desired boundary condition cell temperatures

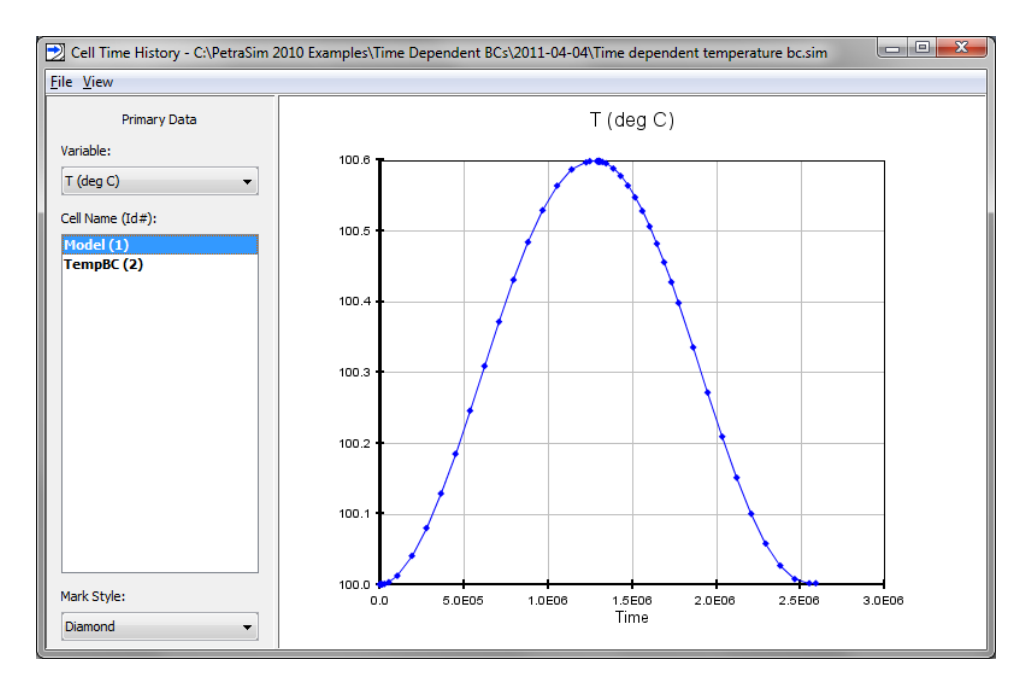

Figure 4: Time history response of model cell

When finished, you can close the **Cell History** dialog.

### **Boundary Condition using Thin Cell and Polygonal Mesh**

We now repeat the specifying a temperature boundary condition, but using a polygonal mesh.

- 1. Open the previous model
- 2. Save the model under a different name.

We have already defined the spacing for the thin cell, so that does not need to be modified.

To regenerate the mesh:

- 1. On the **Model** menu, click **Create Mesh**
- 2. For Mesh Type, select Polygonal
- 3. Click **OK** to create the mesh

We now set the boundary conditions for the top layer. To calculate and set the boundary conditions in the top lower left polygonal cell:

1. Click the **Select Mesh Layer** tool, then select the top thin layer. This will select all the cells in that layer, Figure 5.

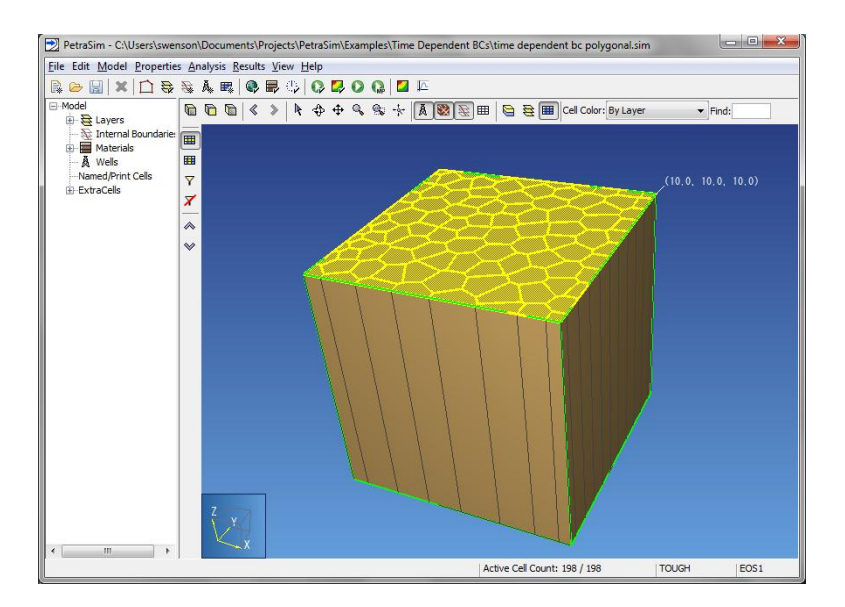

#### Figure 5: Select all cells in the top layer

- 2. On the Edit menu, click Properties...
- 3. In the **Vol. Factor** box, type *1E20* (the entire top layer will have the same volume as the previous example)
- 4. In the Material list, select TEMP (we want to use the special boundary condition material)
- 5. Click the **Sources/Sinks** tab
- 6. Click Heat In

- 7. In the options list, select **Table Flux** and input the values shown in Table 2. This is the same information as in Table 1, but the heat flow has been divided by the XY area (100 m<sup>2</sup>) to give the flux.
- 8. Click OK

| Time    | Flux            |  |  |
|---------|-----------------|--|--|
| 0       | 3.12830000E+20  |  |  |
| 86400   | 2.99158000E+20  |  |  |
| 172800  | 2.72411000E+20  |  |  |
| 259200  | 2.33759000E+20  |  |  |
| 345600  | 1.84890000E+20  |  |  |
| 432000  | 1.27940000E+20  |  |  |
| 518400  | 6.53993000E+19  |  |  |
| 604800  | 0.0000000E+00   |  |  |
| 691200  | -6.53993000E+19 |  |  |
| 777600  | -1.27940000E+20 |  |  |
| 864000  | -1.84890000E+20 |  |  |
| 950400  | -2.33759000E+20 |  |  |
| 1036800 | -2.72411000E+20 |  |  |
| 1123200 | -2.99158000E+20 |  |  |
| 1209600 | -3.12830000E+20 |  |  |
| 1296000 | -3.12830000E+20 |  |  |
| 1382400 | -2.99158000E+20 |  |  |
| 1468800 | -2.72411000E+20 |  |  |
| 1555200 | -2.33759000E+20 |  |  |
| 1641600 | -1.84890000E+20 |  |  |
| 1728000 | -1.27940000E+20 |  |  |
| 1814400 | -6.53993000E+19 |  |  |
| 1900800 | 0.0000000E+00   |  |  |
| 1987200 | 6.53993000E+19  |  |  |
| 2073600 | 1.27940000E+20  |  |  |
| 2160000 | 1.84890000E+20  |  |  |
| 2246400 | 2.33759000E+20  |  |  |
| 2332800 | 2.72411000E+20  |  |  |
| 2419200 | 2.99158000E+20  |  |  |
| 2505600 | 3.12830000E+20  |  |  |
| 2592000 | 1.00309000E+20  |  |  |

#### Table 2: Specification of heat flow using flux

Select at least one cell in the thin layer and on in the thick layer to print time history data.

Run the analysis and essentially the same results will be obtained in the model cells.

#### **Summary**

This has illustrated how to apply temperature-only boundary conditions in a PetraSim/TOUGH2 model. Other combinations of boundary conditions are discussed in the PetraSim User Manual. The principles are the same.